## Ders Modüllerini Düzenleme

İlgili dönemin ders kayıtları tamamlandığında o dönem açılan dersleriniz UZEMOYS (uzemoys.ogu.edu.tr) ana sayfanızda, "Dersler" menüsü altında listelenecektir. "Gezinme Menüsü" dokümanında anlatıldığı şekilde, düzenlemek istediğiniz dersin ana sayfaşına gelerek, ders modüllerinizi düzenlemeye başlayabilirsiniz.

| Tanımlanmış                                                                                       |                                                                                                    |                                                                                                    |  |
|---------------------------------------------------------------------------------------------------|----------------------------------------------------------------------------------------------------|----------------------------------------------------------------------------------------------------|--|
| Ana Sayfa                                                                                         | Recent Announcements                                                                                                    |                                                                                                    |  |
| Duyurular<br>Modüller                                                                             | B     Profil Güncelleme Duyurusu     Sevgili öğrenciler, Dersimizle ilgili gelişmelerden/duyurulardan habe                                                                                                    | Posted on:                                                                                                    |  |
| Canlı Dersler<br>Tartışmalar<br>Notlar                                                            | 2020-21 GUZ DEMO-v2                                                                                                    | Subistication State State |  |
| Öğretim Elemənı<br>YardımÖğrenci YardımDers ProgramıØDosyalarØKatılımcılarÖdevlerØKısa sınavlar   | Vertical State       Vertical State         Vertical State       Vertical State         Vertical State       Vertical State         Vertical State       Vertical State         Vertical State       Vertical State         Vertical State       Vertical State         Vertical State       Vertical State         Vertical State       Vertical State |                                                                                                    |  |
| li → Ders Tanıtımı                                                                                | Tüm Ögeleri Ta                                                                                                    | amamla 🛛 +                                                                                                    |  |
| II Ders Hakkında<br>Göster                                                                        | iers Hakkinda                                                                                                    | 0 :                                                                                                    |  |
| ii Ders Kaynakları<br>Göster                                                                      |                                                                                                    | O :                                                                                                    |  |
| Haftalık Ders Pl<br>Göster                                                                        | anı                                                                                                    | •                                                                                                    |  |
| II Başarının Değer                                                                                | rlendirilmesi                                                                                                    | 0 :                                                                                                    |  |
| II 🕑 Telif Hakları, Par<br>Göster                                                                 | ylaşım ve Diğer Kurallar                                                                                                    | 0 :                                                                                                    |  |
| ii 🖉 Onay Sayfası<br>100 puan   En az 100                                                         | 10 puan alin                                                                                                    | •                                                                                                    |  |
|                                                                                                   |                                                                                                    |                                                                                                    |  |
| Tüm Sayfaları Göster                                                                              | Yayınlandı                                                                                                    | Düzenle                                                                                                    |  |
| Ders Hakkı                                                                                        | nda                                                                                                    |                                                                                                    |  |
| Louraya bir kisa bir karşıran                                                                     | а mesaji yazaunii veya kisa uli vueo uagianusi vereunitaninzj                                                                                                    |                                                                                                    |  |
| Dersin Öğretim Elemanı:<br>İletişim: Öğretim elemanı il<br>uygulaması üzerinden mesi<br>Bu ders " | le iletişim kurmak için Öğrenme Yönetim Sistemi Menüsünde sol altta yer alan mesajlaşma<br>ajlarınızı gönderebilirsiniz.<br>* konularını içermektedir. Dersin sonunda;                                                                                                    |                                                                                                    |  |
| •                                                                                                 | deģerlendirebilecek,<br>seçebilecek,<br>onaylayabileceksiniz.                                                                                                    |                                                                                                    |  |
|                                                                                                   |                                                                                                    |                                                                                                    |  |

| Yanda görüntülenen<br>sayfa içeriğini dersinize<br>uygun olarak<br>düzenledikten sonra<br>"Kaydet" butonuna<br>tıklayın.                                                                                              | Ders Hakkinda   B I U A I I |
|----------------------------------------------------------------------------------------------------|----------------------------------------------------------------------------------------------------|
| "Ders Tanıtımı"<br>modülünde yer alan her<br>bir sayfa için aynı<br>düzenlemeleri yaptıktan<br>sonra 1.Hafta Modülünü<br>düzenlemeye devam<br>edebilirsiniz.                                                          | Tum Sayfaları Göster       Image: Düzenle         Ders Kaynakları         Bu ders kapsamında kullanılacak temel kaynaklar şunlardır:                                                                                                    |
| Haftalık Modüller                                                                                                    | III ▼ UYARI: DERS TANITIMI MODÜLÜNÜ BİTİRMEDEN İLERLEYEMEZSİNİZ!!!                                                                                                    |
| Dersinizin akademik                                                                                                    | ii 🔹 1. Hafta (05-11 Ekim 2020) Ön Koşullar: Ders Tanıtımı 📀 🕂 🗄                                                                                                    |
| takvim ile tanımlanmış<br>dönem boyunca her bir<br>haftası için aşağıda<br>1.Hafta örneğindeki gibi<br>modüller ile<br>karşılaşacaksınız.<br>Modülde yer alan her bir<br>öğeyi düzenlemek için<br>öğe işmine tıklayın | 🗄 🕑 1. Haftaya Başlarken 🚫 🗄                                                                                                    |
|                                                                                                    | ii 🖻 1. Hafta Ön Çalışma 🚫 i                                                                                                    |
|                                                                                                    | 🗄 🕑 1. Hafta Ders Materyalleri 🛇 🗄                                                                                                    |
|                                                                                                    | 🗄 🖗 1. Hafta Tartışma Forumu 🚫 🗄                                                                                                    |
|                                                                                                    | 🗄 🖻 1. Hafta Canlı Ders 🛇 🗄                                                                                                    |
| g                                                                                                    | I Hafta Ödev 🚫 I                                                                                                    |

| Gelen sayfada Sağ üst<br>köşede yer alan<br>"Düzenle" butonuna<br>tıklayın.                          | Tüm Sayfaları Göster       Image: Comparison of the provided and the provided and the |
|----------------------------------------------------------------------------------------------------|----------------------------------------------------------------------------------------------------|
|                                                                                                    | Hafta     Tarti     Konu     Okuma     Etkinlikler     Tartışmalar       1                                                                                                    |
|                                                                                                    | Tartışmaya katılma                                                                                                    |
|                                                                                                    | Bu modül sonunda'ı karşılaştırabilecek,'ı öğrenecek,'ı öğrenecek,                                                                                                    |
|                                                                                                    | tartışıyor olabileceksiniz.                                                                                                    |
|                                                                                                    | Onceki     Sonraki ►                                                                                                    |
| İçeriği dersinize uygun<br>olarak düzenledikten<br>sonra "Kaydet &<br>Yayınla" butonuna<br>tıklayın. | 1. Haftaya Başlarken                                                                                                    |
|                                                                                                    | Hafta Tarih Konu Okuma Etkinlikler Tartışmalar                                                                                                    |
|                                                                                                    | Kitaptaki ilgili<br>bölümü okuma<br>Eşzamanlı                                                                                                    |
|                                                                                                    | 61 kelime                                                                                                    |
|                                                                                                    | Seçenekler     Bu sayfa rol seçimini düzenleyebilir       Sadece öğretmenler     •       Add to student to-do                                                                                                    |
|                                                                                                    | D Bu içerik değişiminden kullanıcıları bilgilendir İptal Kaydet & Yayınla Kaydet                                                                                                    |

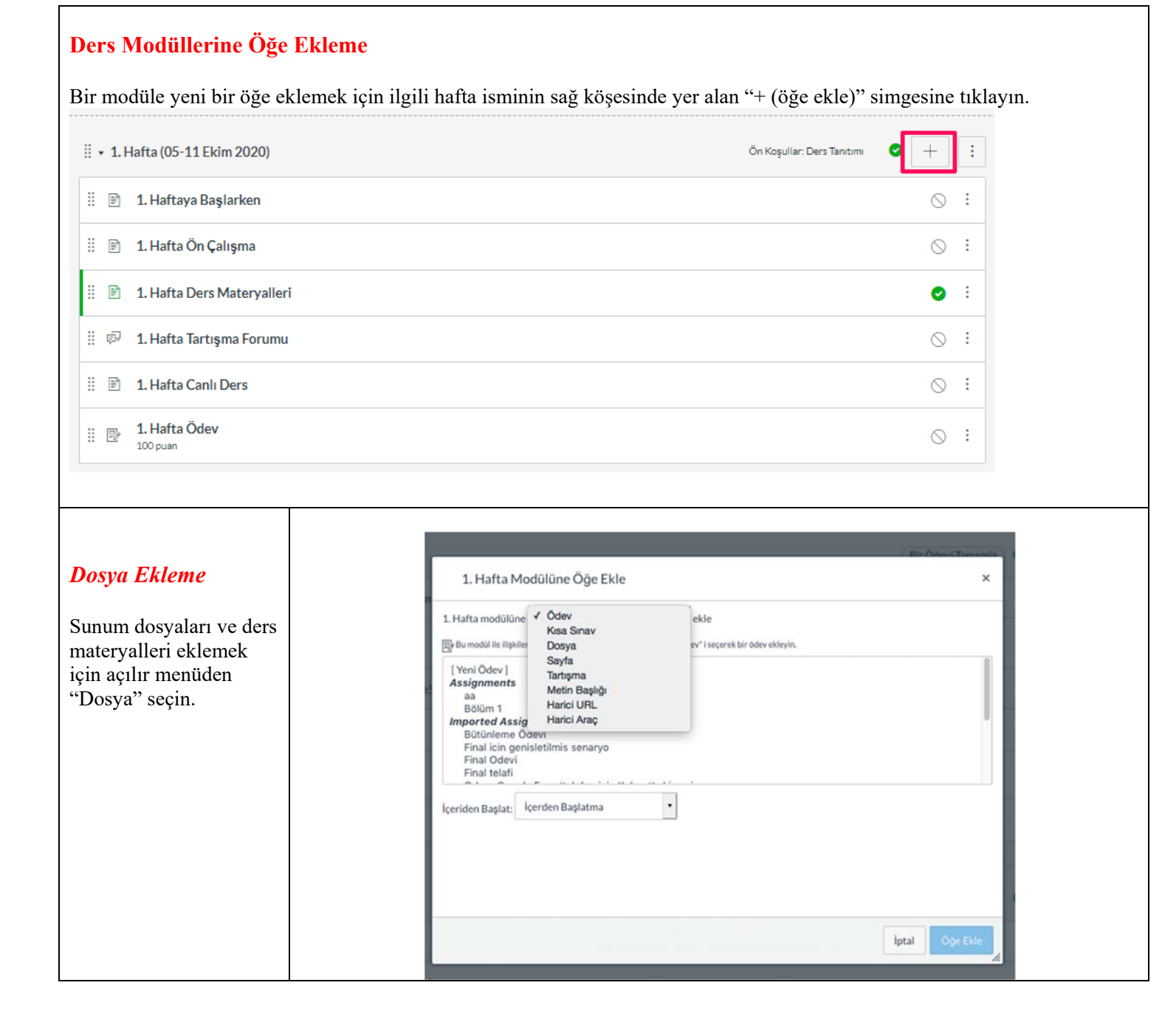

|                                                                                                    | 1. Hafta Modülüne Öğe Ekle                                                                                                    | ×        |
|----------------------------------------------------------------------------------------------------|----------------------------------------------------------------------------------------------------|----------|
|                                                                                                    | 1. Hafta modülüne Dosya - ekle                                                                                                    |          |
| Seçim kutusunda "Yeni<br>dosya" seçerek, "Gözat"<br>butonu ile<br>bilgisayarınızdan<br>yüklemek istediğiniz<br>dosyayı seçin.<br>"Öğe Ekle" butonuna<br>tıklayarak dosya<br>yükleme işlemini<br>tamamlayın. | Bu modul lie ilişkilendirmek istediğiniz bir dosya seçin ya da "Yeni Dosya" yı seçerek bir dosya ekleyin.  Yeni Dosya Course files 7_Sinif_Madde_ve_Karisimlar_Beceri_Temelli_Sorular_Sunusu (1).ppsx bilgisayarl12020-notlandirma.pdf esuzem.png Etik.ZYA.pptx GOOGLE ARAÇLARI.pdf GoogleForm.pdf Kahoot_Mobil.pdf Dosya Gözat Hiçbir dosya seçilmedi. Klasör: course files içeriden Başlat: içerden Başlatma iptal | Öğe Ekle |
| Öder Eklerne                                                                                                    | 1 Hafta Modülüne Öğe Ekle                                                                                                    | ×        |
| Oaev Ekieme                                                                                                    |                                                                                                    |          |
| Modüle ödev eklemek                                                                                                    | 1. Hafta modülüne       Dosya       ekle         Ø Bu modül ile ilişkilendirmek istediğiniz bir dosya seçin ya da "Yeni Dosya" yı seçerek bir dosya ekleyin.                                                                                                    |          |
| için açılır menüde<br>"ödev" seçin.<br>Seçim kutusunda "yeni<br>ödev" seçin.                                                                                                    | [Yeni Dosya]<br>course files<br>7_Sinif_Madde_ve_Karisimlar_Beceri_Temelli_Sorular_Sunusu (1).ppsx<br>bilgisayarll2020-notlandirma.pdf<br>esuzem.png<br>Etik.ZYA.pptx<br>GOOGLE ARAÇLARI.pdf<br>GoogleForm.pdf                                                                                                    |          |
| ödevinize bir isim verin.                                                                                                    | Dosya: Gözat Hiçbir dosya seçilmedi.                                                                                                    |          |
| "Oğe Ekle" butonuna<br>tıklayarak işlemi<br>tamamlayın.                                                                                                    | Klasör: course files •<br>İçeriden Başlat: İçerden Başlatma •                                                                                                    |          |
|                                                                                                    | lpta                                                                                                    | Öğe Ekle |

| Ödev Ayarları                                                              | Deneme 🛇 Yayınla 🔊 Düzenle                                                                                                    |
|----------------------------------------------------------------------------|----------------------------------------------------------------------------------------------------|
| Ödev modüle<br>eklendikten sonra ödev                                      | İçerik Yok                                                                                                    |
| ismine tıkladığınızda<br>yandaki ekran görüntüsü<br>ile karşılaşacaksınız. | Puanlar 0<br>Gönderiliyor Hiç                                                                                                    |
| Sağ üstte "düzenle"                                                        | Bitiş Kim için Kullanılabilir Şu zamana kadar                                                                                                    |
| butonuna tıklayarak<br>devam edin.                                         | 12 Eyl 9pm Herkes 12 Eyl 20:40 13 Eyl 6am                                                                                                    |
|                                                                            | + Degenendirme Listesi                                                                                                    |
|                                                                            | < Önceki Sonraki ►                                                                                                    |
| Ödev Ayarları                                                              | S Yayınlanmadı 🗄                                                                                                    |
| ~                                                                          | Deneme                                                                                                    |
| Ödev düzenleme<br>ekranında ödevinize                                      | lei HTMLDüzenleyici<br>B I 및 A ・ ▲ ・ 正 証 至 理 理 本' ×, 注 注                                                                                                    |
| puanını<br>belirleyebilirsiniz.                                            | 0 kelim <sub>el</sub>                                                                                                    |
|                                                                            | Puanlar 0                                                                                                    |
| Ödev Ayarları<br>Ödev düzenleme                                            | Ata<br>Şuna Ata<br>Herkes X                                                                                                    |
| ekranında, ödevin son                                                      | Bitiş                                                                                                    |
| kesilme tarihlerini                                                        | 12 Eyl 9pm                                                                                                    |
| belirleyebilirsiniz.                                                       | Tavihiadan kikaran Superson kadar                                                                                                    |
| Tüm avarları vantıktan                                                     | kullanılabilir 13 Evl 6am                                                                                                    |
| sonra "Kaydet &<br>Yayınla" butonuna                                       | 12 Eyl 20:40         Image: Fill and the second second |
| düzenleme işlemini<br>tamamlayın.                                          | + Ekle                                                                                                    |
|                                                                            | D Bu içerik değişiminden kullanıcıları bilgilendir İptal Kaydet & Yayınla Kaydet                                                                                                    |

|                                                                                                    | 1. Hafta Modülüne Öğe Ekle                                                                                         | ×       |
|----------------------------------------------------------------------------------------------------|----------------------------------------------------------------------------------------------------|---------|
| Tartışma Ekleme                                                                                                    | 1. Hafta modülüre Tartışma 🔹 ekle                                                                                  |         |
| Modülünüze tartışma<br>eklemek için "+ (öğe<br>ekle) 1" açılır<br>menüsünde "tartışma"<br>seçin.                                                                                                    | [Yeni Başlık]<br>Bölüm 1 İçin Konuşma Sınavı Tartışma Forumundan Hazırlama<br>Deneme<br>murat deneme<br>Soru-Cevap |         |
| tartışma konusunu<br>yazarak "öğe ekle- 2"<br>butonuna tıklayın.                                                                                                    | Konu Adı: Tartışma Deneme<br>İçeriden Başlat: İçerden Başlatma •<br>2<br>İptal                                     | je Ekle |
| Tartışma Ayarları                                                                                                    | Tartışma Deneme                                                                                                    |         |
| Tartışma modüle<br>eklendikten sonra<br>tartışma ismine<br>tıklayarak, gelen<br>ekranda "düzenle"<br>butonuna tıklayarak<br>tartışmanıza açıklama<br>ekleyebilir.<br>"Gözat" butonu ile<br>dosya ekleyebilirsiniz. | MTMLDüzenleyici<br>B I U A * M * I E 王 王 正 王 * * E 正<br>田 * B & X M * T 1 + 12pt * Paragraf * 余                    |         |
| 5                                                                                                    | 0 kelime<br>                                                                                                    |         |
|                                                                                                    | Post to                                                                                                    |         |
|                                                                                                    | Dosya Eki Gözat Hiçbir dosya seçilmedi.                                                                            |         |

| <i>Tartışma Ayarları</i><br>Aynı menüde tartışma<br>seçeneklerini ve<br>tarihlerini<br>ayarlayabilirsiniz.<br>Ayarları yaptıktan sonra<br>kaydet butonuna<br>tıklamayı unutmayınız.                                                                                                    | Seçenekler       Yanıtlara izin ver         Kullanıcılar cevapları görmeden önce gönderi yapmalıdırlar         PodCast yayınları aktif         Notlandırmalı         Beğenme seçeneği olsun         Add to student to-do         Grup Tartışmasu         Bu bir Grup Tartışmasıdır         Kullanılabilen         Şu zamana kadar                                                                                                    |
|----------------------------------------------------------------------------------------------------|----------------------------------------------------------------------------------------------------|
| Harici URL Ekleme<br>Modülünüze bir<br>Youtube videosu ya da<br>bulut ortamına<br>yüklediğiniz ders<br>materyalleri bağlantısını<br>eklemek için "+ (öğe<br>ekle)" açılır menüsünde<br>"Harici URL" seçin.<br>URL kısmında<br>paylaşmak istediğiniz<br>bağlantıyı, sayfa adına<br>etkinlik adını girerek<br>"öğe ekle" butonuna<br>tıklayınız. | Ital Kaydet & Yaynla Audet A set and a set a set |
|                                                                                                    | İptal Öğe Ekle                                                                                                    |